## ナビゲーション部分にバナーの設定をする方法

●ナビゲーション部分にバナーの画像を挿入し、その画像にリンクの設定をしたいとき

| 参考画面                                                                                                    | 備考                                                                                                    |
|----------------------------------------------------------------------------------------------------|----------------------------------------------------------------------------------------------------|
| ホームページ作成・運営ソフト<br>SITEUP・SYSTEM       ヘッ         サンブルトッブページ       ホームページ作成・運営ソフト<br>SITEUP・SYSTEM         ガル目<br>法用1<br>法用1<br>以日2<br>以スト<br>リスト<br>リスト<br>リスト<br>リスト<br>リスト<br>リスト<br>リスト<br>リスト<br>リスト<br>リ | ナビゲーション部分の「カテゴリー<br>名」バナー画像を使用し、その画像<br>にリンクを設定します。<br>※カテゴリー数は最大5つまで設定で<br>きます。すでにカテゴリー数が5つ作<br>成済みの場合は、バナーの設定が出<br>来ません。 |

設定方法

【サイト構成】の【設定】を選択します。

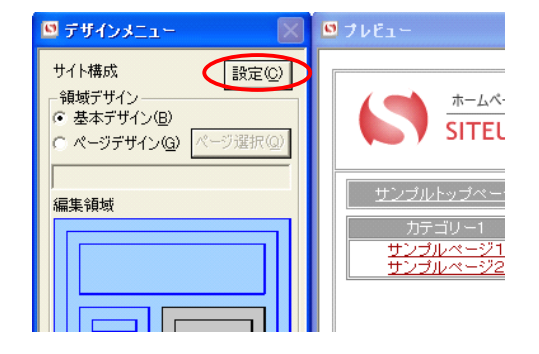

画面左上、【デザインメニュー】内、サイト構 成の【設定】をクリック

2 【サイト構成一覧】の【詳細】からバナーを設定するカテゴリーを作成します。

| サイト構成一覧                                                                                                    |                                                                           | X                                                                                                    |
|----------------------------------------------------------------------------------------------------|---------------------------------------------------------------------------|----------------------------------------------------------------------------------------------------|
| サイト構成(1)                                                                                                    | 1548①<br>                                                                 |                                                                                                    |
| <ul> <li>日 サイチ構成</li> <li>日 サイズトップパージパージパージ</li> <li>日 第27月</li> <li>日 第3月</li> <li>日 第3月</li> <li>日 第3月</li> <li>日 第4月</li> <li>日 第4月</li> <li>日</li></ul> | <u>名称 ページ構構 リング先URL 別プラウザ ユーザー認羅   ー時非表示  </u><br>サンブルウブイージ<br>川月<br>周島園内 | (新規方字型)=③7<br>新規パージ(2)<br>南東(4)<br>市原(4)<br>市原(4)<br>日本(4)<br>市原(4)<br>日本(4)<br>日本(4)<br>日<br>(4)<br>日本(4)<br>日<br>(4)<br>日<br>(4)<br>日<br>(4)<br>日<br>(4)<br>日<br>(4)<br>日<br>(4)<br>日<br>(4)<br>日<br>(4)<br>日<br>(4)<br>日<br>(4)<br>(4)<br>(4)<br>(4)<br>(4)<br>(4)<br>(4)<br>(4)<br>(4)<br>(4) |
|                                                                                                    |                                                                           | 開じる( <u>©</u> )                                                                                                    |

【サイト構成一覧】の【詳細】から【 新規カテゴリー】をクリック。 3 【カテゴリー編集】でリンクを設定します。

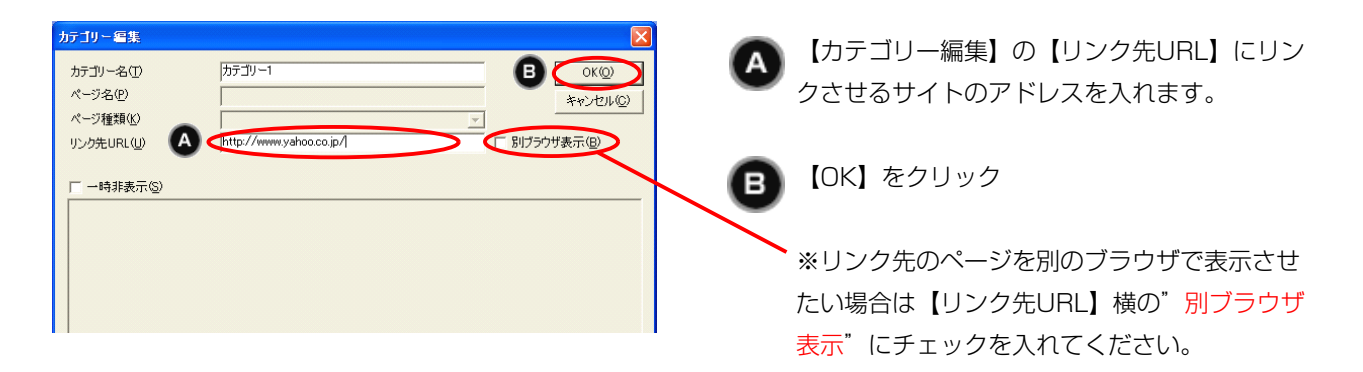

## **4**【デザインメニュー】の【基本デザイン】にチェックを入れます。

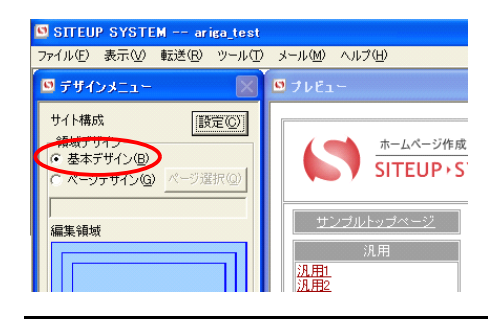

次に画像の設定を行います。

画面左上、【デザインメニュー】領域デザイン 内の【基本デザイン】を選択

## 5 【編集領域】の【カテゴリー部分の表示設定】を選択します。

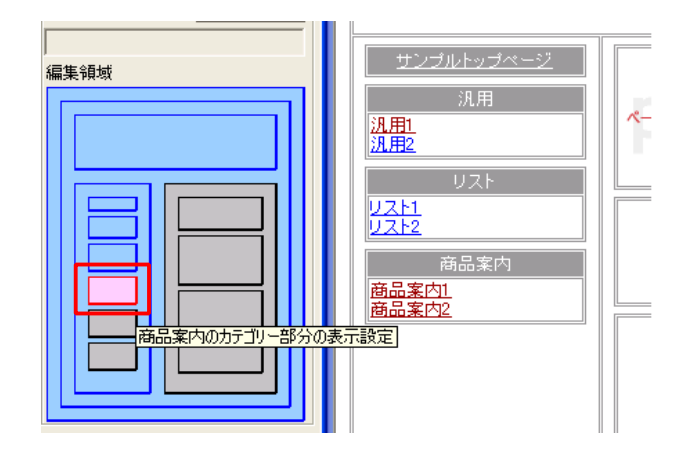

この時の左側にあるデザインメニューは基本デ ザインの編集領域となりますので、この状態で 編集したいカテゴリー([3]で作成したカテゴ リー)の【カテゴリー部分の表示設定】をクリ ック

**6** 【カテゴリー部分の表示設定】で画像を設定します。

| カテゴリー1のカテゴリー部分の表示設定                       |                    |
|-------------------------------------------|--------------------|
| SITEUP+SYSTEM<<                           | OK@                |
| - 全体の表示サイズ・位置・皆異                          | キャンセル(の)           |
| 表示サイズ 横 160 縦 50 ボーダー幅 0 ボーダー色 参照         | 適用(A)              |
| セル増隔 0 セル余白 0 背景色 参照 背景画像 参照              | 前時定値(1) <<         |
| 下余白 種別 散値 💌 サイズ 6                         | 1分野を完((a)(D) \)    |
| 線幅 線高 線色 参照                               | 7/18/04/16/10/7/   |
| - カテゴリー名表示部分の表示サイズ・位置・背景・イメージ             | テリ1ノ核与(ビ)          |
| 表示サイズ 縦 セル内表示位置 横 中央 💌 セル内表示位置 縦 中央 💌     |                    |
| 文字色 #FFFFFF #PP 文字サイズ -1 ▼ □ ポールド □ イタリック | ブラウザ表示( <u>B</u> ) |
| イメージ画像 59.61 参照 アイコン画像 参照                 |                    |
| セルボーダー色 参照 背景色 お999999 参照 背景画像 参照         |                    |
| ページ名表示部分の表示サイズ・位置・背景・イメージー                |                    |
| 表示サイズ 縦 セル内表示位置 横 中央 💌 セル内表示位置 縦 💌        |                    |
| 文字色 参照 文字サイズ -1 💌 厂 ポールド 厂 イタリック          |                    |
| アイコン画像 参照                                 |                    |
| セルボーダー色 参照 背景色 参照 背景画像 参照                 |                    |
|                                           |                    |

画像を設定しますので、【カテゴリー名表示 部分の表示サイズ・位置・背景・イメージ】 の【イメージ画像】の【参照】をクリック

サイトアップシステム

7 (画像選択) からカテゴリー名部分に表示する画像を選択します。

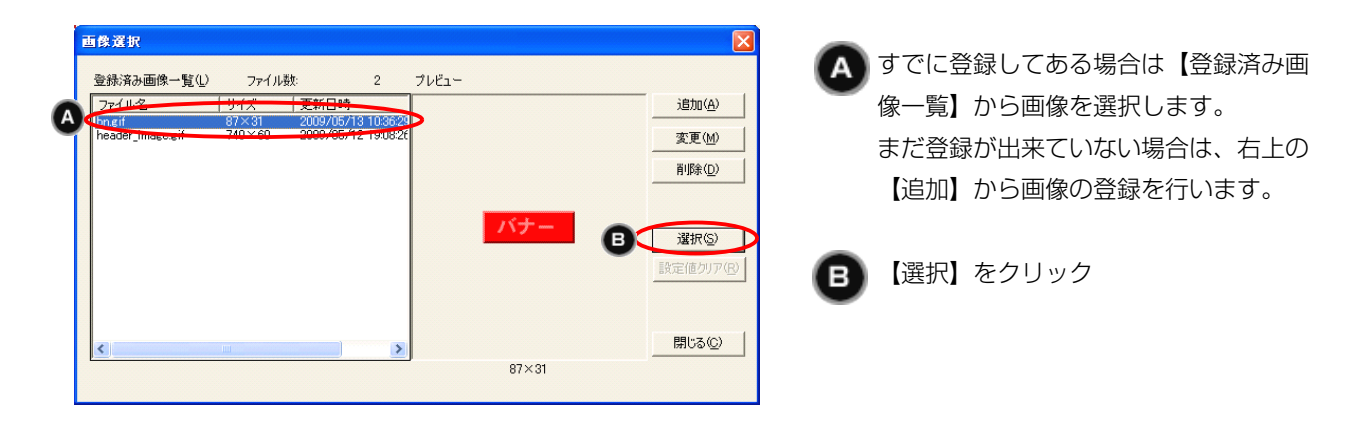

8 ブラウザからリンクの設定ができているか確認します。

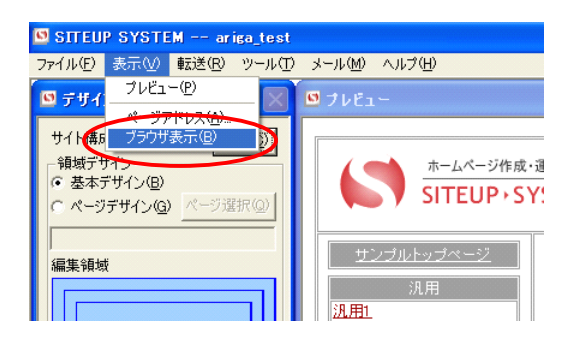

ツールバーの【表示】をクリックし、【ブラウ ザ表示】をクリック

## 9カテゴリー画像にリンクの設定ができました。

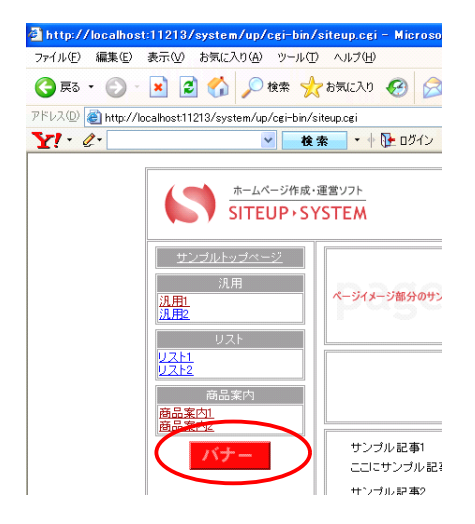

カテゴリー画像をクリックすると、リンク先にジャンプします。